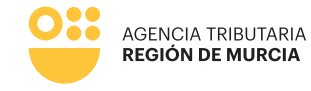

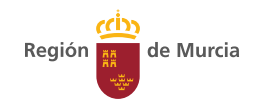

# Formulario del procedimiento

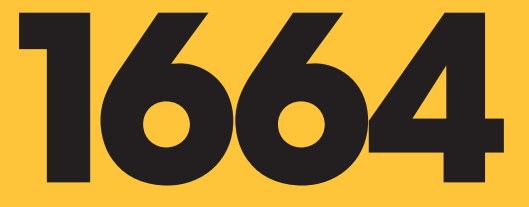

Guía para la presentación telemática de Solicitudes de alta de domiciliación bancaria de tributos de vencimiento periódico y notificación colectiva gestionadas por la Agencia Tributaria de la Región de Murcia

Manual de uso

Diciembre 2024

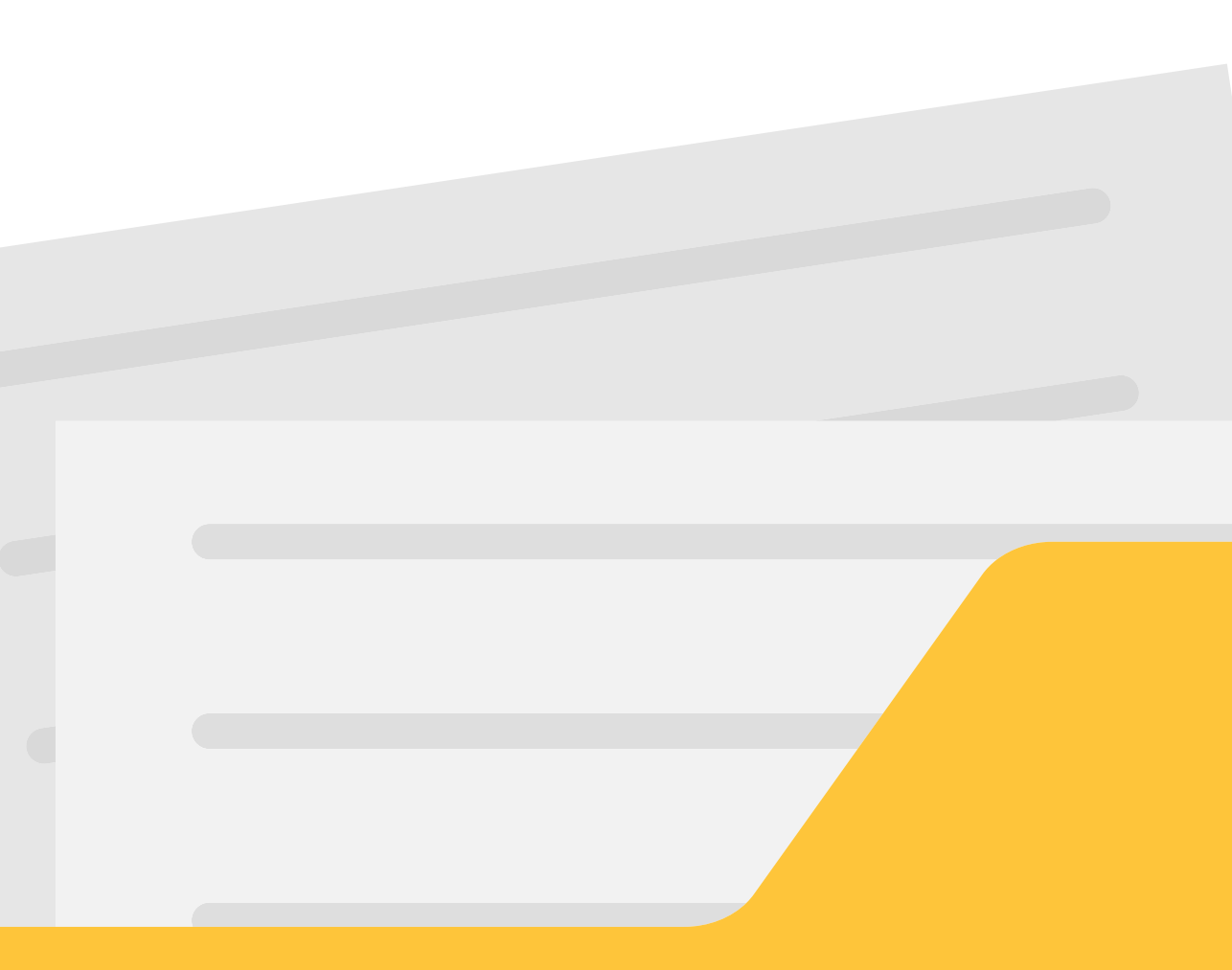

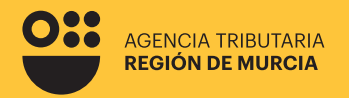

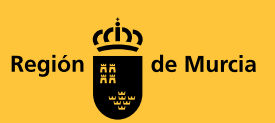

## Formulario del procedimiento

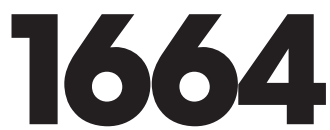

Guía para la presentación telemática de Solicitudes de alta de domiciliación bancaria de tributos de vencimiento periódico y notificación colectiva gestionadas por la Agencia Tributaria de la Región de Murcia

Dicienbre 2024

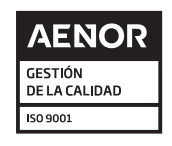

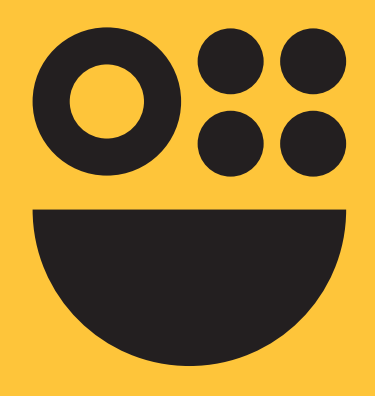

# **Contenidos**

1. Datos generales del procedimiento Procedimiento Accesos

## 2. Introducción

3. Autenticación del usuario

## 4. Carácter de actuación

En nombre propio Como representante Como Colaborador

# 5. Presentación de una Solicitud de alta domiciliación en entidades de depósito

Pestaña Datos Solicitante Recibos Pestaña Datos Bancarios Pestaña Resumen Presentación

# Datos generales del procedimiento

#### Procedimiento:

1664 – Alta de domiciliación bancaria de Tributos de vencimiento periódico y notificación colectiva gestionada por la Agencia Tributaria de la Región de Murcia.

#### Órgano ATRM:

Servicio de Recaudación. DIR3: A14036669.

#### Acceso:

Sede Electrónica de la CARM https://sede.carm.es

#### **Requisitos:**

#### Autenticación obligatoria con certificado digital

Para utilizar los servicios de Administración Electrónica, necesita disponer de un certificado electrónico, emitido por una de las Entidades Certificadoras reconocidas por la Comunidad Autónoma de la Región de Murcia.

Listado de certificados actualmente admitidos

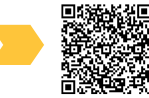

#### Autofirma

Para la presentación de este formulario es preciso tener instalada la aplicación AutoFirma.

Puede descargar AutoFirma desde el enlace:

http://firmaelectronica.gob.es/Home/Descargas.html

y consultar el proceso de instalación en el <u>Manual de instalación para usuarios.</u>

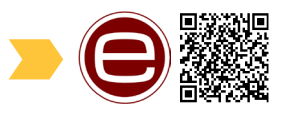

Recuerde que debe tener instalado su certificado digital vigente y no revocado, para poder realizar la firma de los datos correctamente.

Advertencia: Presentación como representante de una persona jurídica

Si usted va a realizar una presentación como **representante de una persona jurídica,** y desea autenticarse mediante un certificado digital, **debe utilizar un certificado de representación.** 

En estos certificados de representación consta la identificación tanto de la empresa representada como del propio representante.

En ningún caso podrá utilizar la opción "Como representante autenticado con certificado" cuando utilice un certificado digital personal.

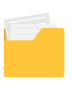

6

# Introducción

El procedimiento consiste en la presentación de solicitudes alta de domiciliaciones bancarias en entidades de depósito gestionadas por la Agencia Tributaria de la Región de Murcia.

| Do | miciliación en entidades de depósito                                  |
|----|-----------------------------------------------------------------------|
|    |                                                                       |
|    |                                                                       |
|    | Seleccione el proceso que desea llevar a cabo:                        |
| 0  | Seleccione el proceso que desea llevar a cabo:  Alta de Domiciliación |

# Autenticación del usuario

En primer lugar, se le solicitará el certificado digital con el que va a realizar su autenticación.

Hay que tener en cuenta que si el usuario ya estaba autenticado en alguna otra aplicación mediante este sistema y su sesión siga siendo válida, no se le volverá a pedir que se autentique.

| Pasarela de Acceso a                                   | los Servicios Electrónicos                          |
|--------------------------------------------------------|-----------------------------------------------------|
| Credenciales de empleado público de la CARM<br>Usuario | Enlaces de Interés<br>🛆 Página principal de la CARM |
| Contraseña                                             |                                                     |
| Acceder                                                | Idiomas                                             |
| € ¿Olvidó su contraseña?                               |                                                     |
| Acceso con<br>Certificado Digital                      |                                                     |
| Acceso con                                             |                                                     |
| C C C I C I C I C I C I C I C I C I C I                |                                                     |

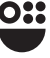

# Carácter de actuación

Una vez autenticado, se le solicitará que seleccione el carácter de actuación. Las opciones ofrecidas serán las siguientes:

| <ul> <li>En nombre pr</li> </ul> | opio                             |                            |           |  |
|----------------------------------|----------------------------------|----------------------------|-----------|--|
| Usted es el inter                | esado en el procedimiento y tarr | bién quien realiza la pres | sentación |  |
| <ul> <li>Como repres</li> </ul>  | entante                          |                            |           |  |
| Usted actua con                  | o representante                  |                            |           |  |

## En nombre propio

Es el propio interesado en el procedimiento quien cumplimenta y presenta el trámite. Los datos identificativos del interesado se recogerán automáticamente del certificado digital y no podrán ser modificados.

En este modo de actuación, el sistema le ofrecerá auto-rellenados todos los datos de la presentación que le sea posible.

Con esta opción "en nombre propio" no se podrán incluir presentaciones de otros sujetos pasivos.

Para realizar una presentación en nombre propio y para otros sujetos pasivos de los que se tiene la correspondiente autorización, deberá utilizar la opción "como representante".

## Como representante

Ésta sería la opción correcta para presentar las solicitudes de las personas que le hayan autorizado.

La representación se podrá acreditar por uno de estos medios:

| Untradica el intercendo en el arcenelimiente u tembién quien realiza la arc | aantaalán         |
|-----------------------------------------------------------------------------|-------------------|
| osted es el interesado en el procedimiento y también quien realiza la pre-  | sentacion         |
| <ul> <li>Como representante</li> </ul>                                      |                   |
| Usted actua como representante                                              |                   |
| <ul> <li>Mediante certificado electrónico</li> </ul>                        |                   |
| Usted debe estar autenticado con un certificado de representante de p       | persona jurídica  |
| O Mediante la aportación de documento acreditativo                          |                   |
| Dispone de un documento acreditativo la representación del interesad        | o en este trámite |
| Como colaborador                                                            |                   |
| Underd and an and a state and as                                            | CONTINUAR         |

8

#### Mediante certificado electrónico

Mediante la aportación de un documento acreditativo

#### Mediante certificado electrónico

El usuario accede usando un certificado de representación. En este tipo de certificado figura la identificación tanto del representante (usuario que realiza la presentación) como del representado (persona jurídica a la que se representa).

El formulario recuperará los datos de la persona física como "representante del solicitante" y recuperará los datos de la persona jurídica como "solicitante" del aplazamiento/fraccionamiento de pago.

En este modo de actuación, el sistema le ofrecerá auto-rellenados todos los datos de la presentación que le sea posible.

Importante tener en cuenta que una persona física autorizada a representar a una entidad <u>no podrá realizar trámites con su certificado personal.</u> Siempre deberá utilizar el certificado de representación.

Nota aclaratoria para gestorías, asesorías...: Hablamos de actuaciones de personas físicas (empleado) que actúan en representación de Personas Jurídicas (Gestoría), siendo a su vez estas últimas Representantes de los contribuyentes (clientes): Si el personal de una gestoría entra como representante mediante certificado electrónico de la gestoría, toma como presentador al autorizado en el certificado y como solicitante a la persona jurídica, es decir, a la gestoría. Por lo tanto, cuando una persona jurídica actúa en representación de persona física, siempre tiene que entrar con la opción de "mediante aportación de documento acreditativo".

#### Mediante la aportación de un documento acreditativo

Con esta opción podrá presentar solicitudes para uno o varios sujetos pasivos, siempre que disponga del correspondiente documento que acredite su representación para cada uno de ellos.

Este documento acreditativo deberá ser adjuntado a la presentación antes de su firma y presentación en el registro electrónico siempre que el sistema le ofrezca la opción de anexar documentación. En el caso de que el sistema no le ofrezca la opción de adjuntar el documento acreditativo de la representación éste podrá ser requerido en un momento posterior. Con esta opción, al no ser posible comprobar la representación de forma automatizada, no se le ofrecerán datos auto-rellenados por el sistema, únicamente aquellos rescatados de su certificado digital.

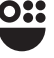

#### Como Colaborador

Las opciones contenidas en la modalidad de colaborador son:

| <ul> <li>En nombre propio</li> <li>Usted es el interesado en el procedimiento y también quien realiza la presentación</li> </ul> |                                                                                                    |
|----------------------------------------------------------------------------------------------------|----------------------------------------------------------------------------------------------------|
| Como representante                                                                                                    |                                                                                                    |
| Como colaborador                                                                                                    |                                                                                                    |
| Usted actua como colaborador <ul> <li>Como personal habilitado en el ámbito tributario</li> </ul>                                |                                                                                                    |
| Como colaborador social                                                                                                    | CONTINUAR                                                                                                    |
|                                                                                                    | <ul> <li>En nombre propio Usted es el interesado en el procedimiento y también quien realiza la presentación</li> <li>Como representante Usted actua como representante</li> <li>Como colaborador Usted actua como colaborador</li> <li>Como personal habilitado en el ámbito tributario</li> <li>Como colaborador social</li> </ul> |

#### > Personal habilitado en el ámbito tributario:

Esta opción queda restringida al uso del propio personal de la ATRM que asiste en las oficinas de atención al contribuyente.

Si un interesado o su representante acuden presencialmente a las oficinas de atención al contribuyente de la ATRM, el personal autorizado para ello podrá asistir la presentación.

Previamente el interesado (o su representante) deberá haber firmado la correspondiente autorización, que le será proporcionada en la propia oficina.

#### Colaborador social:

Este tipo de acceso se destina a grandes colaboradores sociales (colegios, asociaciones, etc.), integrados con la Administración, mediante el alta previa en el procedimiento 9382 dentro de la sede electrónica de la CARM.

Un colaborador social deberá comportarse, a nivel de formulario, como el de un colaborador ATRM, no permitiendo seleccionarse él mismo como solicitante.

# Presentación de una Solicitud de alta domiciliación en entidades de depósito

A continuación, se describe paso a paso cómo realizar la presentación de una solicitud de alta de domiciliación bancaria en entidades de depósito.

En cualquiera de los pasos, se mostrarán con un \* aquellos campos que deben rellenarse obligatoriamente.

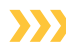

#### Pestaña Datos Solicitante

Esta pestaña tiene dos partes diferenciadas:

- En la parte superior *Datos Solicitante,* se mecanizarán los datos referentes al solicitante.
- Cuando entremos como representante, en la parte superior Datos del Solicitante, el formulario pedirá que añadamos los datos de quien representamos y en la parte inferior Datos del Representante se cargará la información del representante.

| Datos del solicitante   |                    |                  |  |
|-------------------------|--------------------|------------------|--|
|                         |                    |                  |  |
| NIF*                    | Razón Social *     |                  |  |
|                         |                    |                  |  |
| Nombre *                | Primer apellido *  | Segundo apellido |  |
|                         |                    |                  |  |
| Telefono *              | Correo electronico |                  |  |
|                         |                    |                  |  |
| Datas dal representanta |                    |                  |  |
| Datos del representante |                    |                  |  |
| NIF *                   | Razón Social *     |                  |  |
|                         |                    |                  |  |
| Nombre *                | Primer apellido *  | Segundo apellido |  |
|                         |                    |                  |  |

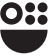

Cuando entremos en **nombre propio**, en la parte superior *Datos del Solicitante*, el formulario cargara la información del solicitante.

| Datos Solicitante Recibos Datos Bancario | is Resumen         |                  |           |
|------------------------------------------|--------------------|------------------|-----------|
| Datos del solicitante                    |                    |                  |           |
| NIF *                                    | Razón Social *     |                  |           |
| Nombre *                                 | Primer apellido *  | Segundo apellido |           |
| Teléfono *                               | Correo electrónico |                  |           |
|                                          |                    |                  | CONTINUAR |

### Recibos

En esta pestaña el usuario tiene dos opciones dependiendo de la forma de actuación:

- **Nombre propio:** en la que se cargaran sus recibos, en la que tenemos varias opciones, una casilla de selección en la que podremos seleccionar si queremos activar el pago a plazos, un campo de Referencia Catastral opcional y una última casia de selección para elegir los recibos que queremos domiciliar. El pago a plazos puede estar disponible o no dependiendo del tributo y el municipio asociados al recibo que se desea domiciliar.
- El campo "Ref Castastral" se solicita de forma opcional en aquellos casos donde el tributo cuyo recibo se desea domiciliar está asignado a un bien que puede tener una referencia catastral asociada. Por ejemplo, en el caso de pagar una tasa de basura, o una tasa de vados, el contribuyente puede indicar la referencia catastral del bien inmueble asociado a una de estas tasas.

| Datos Solicitante       | Recibos Da                   | tos Bancarios Resur                           |                                              |                                                        |                            |                                             |                         |
|-------------------------|------------------------------|-----------------------------------------------|----------------------------------------------|--------------------------------------------------------|----------------------------|---------------------------------------------|-------------------------|
|                         |                              |                                               |                                              |                                                        |                            |                                             |                         |
| Detalle de los          | recibos no                   | domiciliados que                              | e constan en la Ag                           | jencia Tributaria                                      | a de la Región de          | e Murcia                                    |                         |
|                         |                              |                                               |                                              |                                                        |                            |                                             |                         |
|                         |                              |                                               |                                              |                                                        |                            |                                             |                         |
| Periodo d               | e efecto de la do            | miciliación: Periodo a p                      | oartir del cuál tendrá efec                  | cto la domiciliación ba                                | ancaria.                   |                                             |                         |
| Periodo d               | e efecto de la do            | miciliación: Periodo a p                      | partir del cuál tendrá efec                  | cto la domiciliación ba                                | ancaria.                   |                                             |                         |
| Periodo d               | e efecto de la do<br>Tributo | miciliación: Periodo a p<br>Objeto Tributario | partir del cuál tendrá efec                  | cto la domiciliación ba                                | ancaria.<br>Ref. Catastral | Periodo de                                  | ¿Deseo                  |
| Periodo d     Municipio | e efecto de la do<br>Tributo | miciliación: Periodo a p<br>Objeto Tributario | partir del cuál tendrá efec<br>Pago<br>plazo | a Nº plazos                                            | ancaria.<br>Ref. Catastral | Periodo de<br>efecto de la<br>domicilíación | ¿Deseo<br>domiciliarlo? |
| Periodo d     Municipio | e efecto de la do<br>Tributo | miciliación: Periodo a p<br>Objeto Tributario | partir del cuál tendrá efec<br>Pago<br>plazo | eto la domiciliación ba<br>a Nº plazos<br>Seleccione 👻 | ancaria.<br>Ref. Catastral | Periodo de<br>efecto de la<br>domiciliación | ¿Deseo<br>domiciliarlo? |

Si se selecciona la opción de *Pago a plazos*, aparecerá un mensaje aclaratorio del significado de dicha opción.

| Periodo de | e efecto de la dom   | iciliación: Periodo a par | tir del cuál tendrá efe | cto la domiciliación ba | ancaria.              |                               |               |
|------------|----------------------|---------------------------|-------------------------|-------------------------|-----------------------|-------------------------------|---------------|
| El número  | o de plazos solicita | ido se ajustará en funcio | ón del importe o de cu  | ualquier otro requisito | que regule el Ayuntan | niento.                       |               |
|            |                      |                           |                         |                         |                       |                               |               |
|            |                      |                           |                         |                         |                       | Desired and a                 |               |
| Municipio  | Tributo              | Objeto Tributario         | Pago<br>plazo<br>V      | a Nº plazos<br>Is       | Ref. Catastral        | efecto de la<br>domiciliación | domiciliarlo? |

En caso de acceder como nombre propio se puede dar el caso en el que el usuario no tenga ningún recibo disponible para domiciliar. En dicho caso se mostrará un mensaje avisando de esto al usuario.

|   | 0 | A NOMBRE DEL SOLICITANTE NO CONSTAN RECIBOS PENDIENTES DE DOMICILIACION EN LA ATRM. |
|---|---|-------------------------------------------------------------------------------------|
| Ξ |   |                                                                                     |
|   |   |                                                                                     |

Representante de documento acreditativo:

Aquí tenemos una opción, un botón ANNORRECIBO que abrirá una ventana emergente en la cual nos pedirá que rellenemos la información del recibo que queremos domiciliar. Se seleccionará el municipio y el tributo, y a continuación se deben introducir los datos solicitados.

En caso de que el tributo se pudiera domiciliar para ser pagado en diferentes plazos, se habilitará la casilla *Suscripción al sistema de pago a plazos* y se ofrecerá al usuario la posibilidad de escoger una opción entre las disponibles. El dato de Periodo de efecto de la domiciliación se ofrece a modo informativo en esta ventana para indicar cuando tendrá efecto esta domiciliación.

| AÑADIR RE  | ECIBO          |                      |                  |                     |                |                                          |           |
|------------|----------------|----------------------|------------------|---------------------|----------------|------------------------------------------|-----------|
| Municipio  | Tributo        | Objeto<br>Tributario | Pago a<br>plazos | Numero de<br>Plazos | Ref. Catastral | Periodo de efecto de la<br>domiciliación | Editar    |
| No has aña | dido ningún re | ecibo                |                  |                     |                |                                          |           |
| 0 Total    |                |                      |                  |                     |                |                                          |           |
|            |                |                      |                  |                     |                |                                          |           |
| ANTERIOR   |                |                      |                  |                     |                |                                          | CONTINUAR |
|            |                |                      |                  |                     |                |                                          |           |

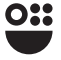

| Recibo                                                      | ×                                     |
|-------------------------------------------------------------|---------------------------------------|
| Municipio *                                                 |                                       |
|                                                             | -                                     |
| Municipio es obligatorio.                                   |                                       |
| Tributo *                                                   |                                       |
|                                                             | *                                     |
| Objeto Tributario                                           |                                       |
| Referencia catastral                                        |                                       |
|                                                             | 0                                     |
| Referencia catastral es obligatorio.                        |                                       |
| <ul> <li>Suscripción al sistema de pago a plazos</li> </ul> |                                       |
| Número de plazos                                            | Periodo de efecto de la domiciliación |
| Seleccione aquí 👻                                           | Anual 2025                            |
|                                                             | € Ayuda                               |
|                                                             | CERRAR                                |

Una vez añadido el recibo se nos actualizará la tabla con la información del recibo, y en la misma fila tendremos dos opciones más, la primera con forma de lápiz, que nos permitirá editar la información de ese recibo, y un icono de papelera, que permitirá eliminar ese recibo de la lista.

| tos Solicitante | Recibos       | Datos Bancarios             | Resumen        |                  |                     |                      |                                          |          |     |
|-----------------|---------------|-----------------------------|----------------|------------------|---------------------|----------------------|------------------------------------------|----------|-----|
| O El nú         | mero de plazo | os solicitado se ajustará e | en función del | importe o d      | e cualquier otr     | o requisito que regi | ule el Ayuntamiento.                     |          |     |
| AÑADIR RE       | ECIBO         |                             |                |                  |                     |                      |                                          |          |     |
| Municipio       | Tributo       | Objeto<br>Tributario        |                | Pago a<br>plazos | Numero de<br>Plazos | Ref. Catastral       | Periodo de efecto de la<br>domiciliación | Editar   |     |
|                 |               |                             |                | Sí               | 3                   |                      |                                          | <b>B</b> | Û   |
|                 |               |                             |                |                  |                     |                      |                                          |          |     |
| 4.7.4.1         |               |                             |                |                  |                     |                      |                                          |          |     |
| i iotal         |               |                             |                |                  |                     |                      |                                          |          |     |
| ANTERIOR        |               |                             |                |                  |                     |                      |                                          | CONTIN   | UAR |

**Representante con certificado:** el funcionamiento será similar a cuando se actúa en nombre propio.

**Como personal habilitado en el ámbito tributario:** el funcionamiento será similar a cuando se actúa en nombre propio.

Como colaborador social: el funcionamiento será similar a cuando se actúa en nombre propio.

Una vez que se han seleccionado o añadido los recibos (en función de cómo se esté actuando), haciendo clic en el botón se avanzará a la pestaña para introducir los datos bancarios.

#### >>> Pestaña Datos Bancarios

| PROCEDIMIENTO: <b>Alta de domiciliación en entidades de depósi</b><br>NÚMERO SOLICITUD: <b>pVSFlaYaEPeHQdLd4rTA</b> | to        |
|----------------------------------------------------------------------------------------------------|-----------|
| Datas Palinitarta Dasiltara Datas Pasaarias Dasumaa                                                                 |           |
| Datus Suliutrante Recitius Datus Bancanus Resultien                                                                 |           |
| Domiciliación                                                                                                    |           |
| ¿El número de cuenta es extranjero? *                                                                               |           |
| ⊖ Sí                                                                                                    |           |
| O No                                                                                                    |           |
| Número de cuenta (IBAN) *                                                                                           |           |
|                                                                                                    |           |
| <ul> <li>En España el IBAN consta de 24 posiciones comenzando siempre por ES</li> </ul>                             | 5.        |
|                                                                                                    |           |
| ANTERIOR                                                                                                    | CONTINUAR |
|                                                                                                    |           |
|                                                                                                    |           |

En caso de ser una cuenta extranjera también se pedirá el SWIFT/BIC, que deberá informarse de forma obligatoria.

| ¿El número de cuenta es extranjero? * |  |  |
|---------------------------------------|--|--|
| O Sí                                  |  |  |
| ⊖ No                                  |  |  |
| Número de cuenta (IBAN) *             |  |  |
|                                       |  |  |
| Incluya el código SWIFT/BIC *         |  |  |
|                                       |  |  |
| ❷ Ayuda                               |  |  |
|                                       |  |  |

Y en caso de que sea una cuenta de Reino Unido cuyo iban comienza por GB también se pedirá una dirección de residencia en España.

| ¿El número de cue   | nta es extranjero? * |  |  |
|---------------------|----------------------|--|--|
| 🗿 Sí                |                      |  |  |
| No                  |                      |  |  |
| Número de cuenta    | (IBAN) *             |  |  |
|                     |                      |  |  |
| Incluya el código S | WIFT/BIC *           |  |  |
|                     |                      |  |  |
| Ayuda               |                      |  |  |
|                     |                      |  |  |

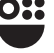

|             |             | , dalta   | Codigo postai |
|-------------|-------------|-----------|---------------|
| 😧 Ayuda     |             |           |               |
| Provincia * | Municipio * | Localidad |               |

## >>> Pestaña Resumen

| Formulario<br>Trantes del interesado                                                      |                                                                                                    |
|-------------------------------------------------------------------------------------------|----------------------------------------------------------------------------------------------------|
| PROCEDIMIENTO: Alta de domiciliación en entidad<br>NÚMERO SOLICITUD: pVSFlaYaEPeHQdLd4rTA | les de depósito                                                                                    |
| Datos Solicitante Recibos Datos Bancarios                                                 | Resumen                                                                                            |
| A continuación, puede consultar el borr                                                   | ador. Si está conforme con los datos, haga click en "CONTINUAR" para proceder con la presentación. |
|                                                                                           | DESCARGAR BORRADOR                                                                                 |
| ANTERIOR                                                                                  | CONTINUAR                                                                                          |

También aparece la opción de visualizar el documento en modo borrador antes de continuar con la presentación.

#### Presentación

Si marcamos la casilla **CONTINUAR** nos aparece el siguiente aviso:

| Presentar                                                                 | ×    |
|---------------------------------------------------------------------------|------|
| Los datos no se podrán editar a partir de este momento. ¿Desea continuar? |      |
|                                                                           | NOSÍ |

Comprobado que todos los datos son correctos, ya no se podrán editar si marcamos la casilla si ,y nos aparecen 3 pasos para hacer la presentación:

# 1 INICIO: QUIEN REALIZA LA PRESENTACIÓN, AUTORIZACIÓN EXPRESA DE NOTIFICACIÓN Y DOCUMENTOS ADJUNTOS A LA PRESENTACIÓN.

|  | Quien realiza la presentación |
|--|-------------------------------|
|--|-------------------------------|

| Inicio                                                                                 | (2)<br>Firma      | (<br>F           | 3<br>in |
|----------------------------------------------------------------------------------------|-------------------|------------------|---------|
| Realiza la presentación                                                                |                   |                  |         |
| Los compos marcados con un * son obligatorio<br>Realiza la presentación*<br>Interesado | ٤.                |                  |         |
| Datos del interesado<br>Nombre *                                                       | Primer Apellido * | Segundo Apellido |         |
| NIF / NIE *                                                                            |                   |                  |         |

En esta pantalla aparecen los datos del presentador y del interesado (que coincidirán cuando se trate de una presentación en nombre propio).

> Autorización expresa de notificación

Se mostrará la siguiente información:

| Si usted es una pers<br>Ley 39/2015.                                                                                                    | ona física puede eleg                                                                                                    | jir el sistema de notificación (p                                                                                                    | por carta o electrónicamen                                                                                                    | nte) ante la Administr                                                                               | ación, conforme al artículo 14.2 de                                                                                                    |
|----------------------------------------------------------------------------------------------------|----------------------------------------------------------------------------------------------------|----------------------------------------------------------------------------------------------------|----------------------------------------------------------------------------------------------------|----------------------------------------------------------------------------------------------------|----------------------------------------------------------------------------------------------------|
| Si usted está obligad<br>sin personalidad juri<br>Electrónica Habilitad                                                                                                    | lo a relacionarse elec<br>dica, profesionales co<br>la Única (DEHú), aun                                                                         | trónicamente con las Adminis:<br>olegiados, empleados público<br>que haya elegido notificación                                                                                              | straciones conforme al art<br>s y personas que los repre<br>postal.                                                                               | ículo 14.2 de la Ley 3<br>esenten) será notificad                                                    | 9/2015 (personas jurídicas, entida<br>do electrónicamente por Direcciór                                                                           |
| Deseo ser notific                                                                                                    | ado con envío posta                                                                                                    | al                                                                                                    |                                                                                                    |                                                                                                    |                                                                                                    |
| Además de la noti<br>Comunidad Autór                                                                                                    | ficación en papel que<br>oma de la Región de                                                                                                    | e se le enviará al domicilio ind<br>2 Murcia, para que pueda acce                                                                                                    | icado, la notificación será<br>der al contenido de las m                                                                                          | puesta a su disposici<br>ismas de forma volur                                                        | ón en la sede electrónica de la<br>taria.                                                                                                    |
| Tipo de vía *                                                                                                    | Nombre vía                                                                                                    | r                                                                                                    |                                                                                                    |                                                                                                    | Número                                                                                                    |
|                                                                                                    | *                                                                                                    |                                                                                                    |                                                                                                    |                                                                                                    |                                                                                                    |
| Piso                                                                                                    | Puerta                                                                                                    | Portal                                                                                                    | Escalera                                                                                                    | Km                                                                                                   | Código Postal *                                                                                                    |
|                                                                                                    |                                                                                                    |                                                                                                    |                                                                                                    |                                                                                                    |                                                                                                    |
| País *                                                                                                    |                                                                                                    | Provincia *                                                                                                    | Municipio *                                                                                                    |                                                                                                    | Localidad                                                                                                    |
| España                                                                                                    | ٣                                                                                                    |                                                                                                    | *                                                                                                    | *                                                                                                    |                                                                                                    |
| O Deces car patific                                                                                                    | ada alastrónisaman                                                                                                    | ***                                                                                                    |                                                                                                    |                                                                                                    |                                                                                                    |
| Con esta opción u<br>CARM, todos los a                                                                                                    | sted autoriza a que s<br>ctos y resoluciones a                                                                                                   | e le notifiquen, a través del Se<br>administrativos que se deriven                                                                                                    | ervicio de Notificación ele<br>de la tramitación de esta                                                                                          | ctrónica por compare<br>solicitud.                                                                   | cencia en la Sede Electrónica de la                                                                                                    |
|                                                                                                    | EBE DISPONER DE l<br>ado en la Sede Elect                                                                                                    | JN CERTIFICADO DIGITAL o<br>rónica de la CARM en la URL I                                                                                                    | DNI ELECTRÓNICO con<br>https://sede.carm.es/verne                                                                                                 | el que acceder periód<br>otificaciones. Puede c                                                      | icamente a su buzón electrónico o<br>onsultar los Certificados válidos e                                                                          |
| A tal fin, <b>USTED D</b><br>notificaciones ubio<br>sede de la CARM.                                                                                                    |                                                                                                    |                                                                                                    |                                                                                                    | In días naturalas desc                                                                               |                                                                                                    |
| A tal fin, <b>USTED D</b><br>notificaciones ubie<br>sede de la CARM.<br>De conformidad c<br>notificación en la S                                                                                         | on lo dispuesto en el<br>Sede Electrónica, sin                                                                                                   | artículo 43.2 de la Ley 39/205<br>que la haya descargado, se en                                                                                                    | 15, una vez transcurridos 1<br>itenderá que la notificació                                                                                        | in ha sido rechazada.                                                                                | e la puesta a disposición de la                                                                                                    |
| A tal fin, USTED D<br>notificaciones ubis<br>sede de la CARM.<br>De conformidad o<br>notificación en la '<br>Independientementu<br>acceder a ella a trav<br>la carpeta del ciudad<br>dirección de correo | on lo dispuesto en el<br>Sede Electrónica, sin<br>el de la opción elegid<br>és a mi buzón electró<br>ano, o directamente<br>r/o vía SMS al nº de | l artículo 43.2 de la Ley 39/201<br>que la haya descargado, se er<br>a, autorizo a la DG/SG, a que r<br>jonico ubicado en la Sede Elect<br>en la URL https://sede.carm.e<br>teléfono móvil: | (5, una vez transcurridos 1<br>itenderá que la notificació<br>me informe, siempre que<br>rónica de la CARM https:/<br>is/vernotificaciones. Los a | in ha sido rechazada.<br>se realice una nueva i<br>/sede.carm.es en el a<br>visos se realizarán a ti | e la puesta a disposición de la<br>notificación, de la posibilidad de<br>partado notificaciones electrónica<br>avés de un correo electrónico a la |

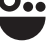

En este apartado, debe marcar si desea ser notificado con envío postal, rellenando los campos del domicilio, o electrónicamente.

Independientemente del medio de notificación elegido, puede cumplimentar si se desea, el campo de Email y teléfono móvil, al efecto de recibir avisos de las notificaciones emitidas.

#### Documentos adjuntos a la presentación

En este apartado se anexarán los documentos que se consideren necesarios para acompañar la presentación, tales como la escritura de apoderamiento, el certificado de cuenta bancaria, y cualquier otro documento que sea necesario aportar para realizar el alta de la domiciliación bancaria.

En el formulario se mostrarán las siguientes opciones:

| nexos a aportar en la presentación                                           |            |
|------------------------------------------------------------------------------|------------|
| Escritura de apoderamiento o poder de representación                         | & ADJUNTAR |
| Certificado de cuenta bancaria                                               |            |
| ros documentos que desea adjuntar a la presentación                          |            |
| Otro anexo<br>Ø Puede añadir anexos adicionales aportados por el interesado. | & ADJUNTAR |
| Otro anexo<br>Puede añadir anexos adicionales aportados por el interesado.   | @ ADJUNTAR |
| Otro anexo<br>Puede añadir anexos adicionales aportados por el interesado.   | @ ADJUNTAR |
|                                                                              |            |

Marcando la casilla **@** ADJUNTAR, se van anexando los documentos y pulsando en **@** ACEPTAR, se incorporan al formulario.

| ievo archivo    | Archivo presentado anteriormente                 | Mi carpeta                                                |
|-----------------|--------------------------------------------------|-----------------------------------------------------------|
| Archivo*        |                                                  |                                                           |
| Selecciona      | ar archivo Ninguno archivo selec.                |                                                           |
| Formatos permit | tidos: pdf, doc, docx, jpeg, jpg, odg, odp, ods, | , odt, png, rar, rtf, tif, txt, xls, xlsx, xml, xsig, zip |
| Tamaño máximo   | permitido de archivo adjunto: 5 MB               |                                                           |
|                 |                                                  |                                                           |

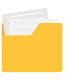

Se pueden añadir tres anexos. Si se desea añadir más, se puede hacer marcando en **+** AÑADIR OTRO ANEXO, y se irán adjuntando de la misma forma que la descrita anteriormente.

Una vez añadido un documento, si se desea eliminar dicho documento, marcamos en ELIMINAR OTRO ANEXO, se elimina el archivo, previa aceptación de dicha eliminación, tal y como se muestra en el ejemplo:

| Documentos adjuntos a la presentación                                     |                                  |
|---------------------------------------------------------------------------|----------------------------------|
| Anexos a aportar en la presentación                                       |                                  |
| Escritura de apoderamiento o poder de representación                      | <b>@</b> ADJUNTAR                |
| Certificado de cuenta bancaria                                            | Cuenta bacanria justificante.pdf |
|                                                                           |                                  |
| sede-pru.carm.es dice<br>/Está seguro de que desea eliminar este archivo? |                                  |

#### 2) FIRMA

Una vez anexada la documentación, pulse el botón **CONTINUAR** para seguir con su presentación y accederá a la siguiente pantalla:

| Presentar                                                                                                    |                                                                                                    |                                                                           |
|----------------------------------------------------------------------------------------------------|----------------------------------------------------------------------------------------------------|---------------------------------------------------------------------------|
| En la sigu                                                                                                    | iente pantalla podrá <b>visualizar</b> o <b>firmar</b> su p                                                                             | resentación                                                               |
| CONTINUAR                                                                                                    |                                                                                                    |                                                                           |
| PRESENTACIÓN<br>PROCEDIMIENTO : <b>1664 - Domiciliación bancaria de</b><br>REFERENCIA PRESENTACIÓN: <b>pVSFlaYaEPeHQdLd4rT</b> | tributos de vencimiento periódico y notificación colect<br>A                                                                            | tiva                                                                      |
| Inicio                                                                                                    |                                                                                                    | 3<br>Fin                                                                  |
| Su presentación                                                                                                    |                                                                                                    |                                                                           |
| Para finalizar el procedimiento es nec<br>Una vez firmad                                                                       | esario que <b>firme su presentación.</b> Si lo desea, también pu<br>a la presentación, en la siguiente pantalla podrá ver un <b>rec</b> | iede ver su presentación antes de firmaria.<br>i <b>bo justificante</b> . |
| Ceclaro que son ciertos los datos a fin                                                                                        | nar, muestro mi conformidad con el contenido del docume  VER DOCUMENTO  FIRMAR PRESENTACIÓN                                             | ento y confirmo mi voluntad de firmar.                                    |
|                                                                                                    | <ul> <li>✓ VOLVER A LA PANTALLA ANTERIOR</li> </ul>                                                                                     |                                                                           |
|                                                                                                    |                                                                                                    |                                                                           |

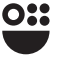

Pulse el botón VER DOCUMENTO para disponer de una vista previa del documento que se va a firmar. Este documento incorpora todos los datos de la solicitud de domiciliación, así como los referentes a la autorización expresa de notificación y los documentos anexados.

Haga clic en la casilla de "Declaro que son ciertos los datos a firmar..." para habilitar el botón de FIRMAR PRESENTACIÓN . Pulse el botón FIRMAR PRESENTACIÓN para continuar. En ese momento, se le requerirá la firma del documento completo a presentar, mediante la aplicación Autofirma.

Se mostrará la siguiente imagen:

| ¿Abrir AutoFirma?   |                                       |                            |            |
|---------------------|---------------------------------------|----------------------------|------------|
| https://sede-pru.ca | m.es quiere abrir esta aplicación.    |                            |            |
| Permitir siempr     | que sede-pru.carm.es abra este tipo o | de enlaces en la aplicació | n asociada |
|                     |                                       |                            |            |
|                     |                                       | Abrir AutoFirma            | Cancelar   |

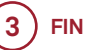

Una vez presentada y firmada la solicitud, permitirá descargarnos el "JUSTIFICANTE" de presentación. **L** DESCARGAR RECIBO JUSTIFICANTE .

| Formulario<br>Trámites del interesado                               |                                       |  |
|---------------------------------------------------------------------|---------------------------------------|--|
| PROCEDIMIENTO: Alta de domiciliac<br>NÚMERO SOLICITUD: pVSFlaYaEPeH | n en entidades de depósito<br>dLd4rTA |  |
|                                                                     |                                       |  |
| ✓ Se ha completado correc                                           | mente la presentación                 |  |
|                                                                     | ▲ DESCARGAR RECIBO JUSTIFICANTE       |  |
|                                                                     |                                       |  |
|                                                                     | NUEVA SOLICITUD                       |  |

Una vez finalizada nuestra presentación podemos comenzar de nuevo con NUEVA SOLICITUD o salir de la aplicación.

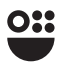

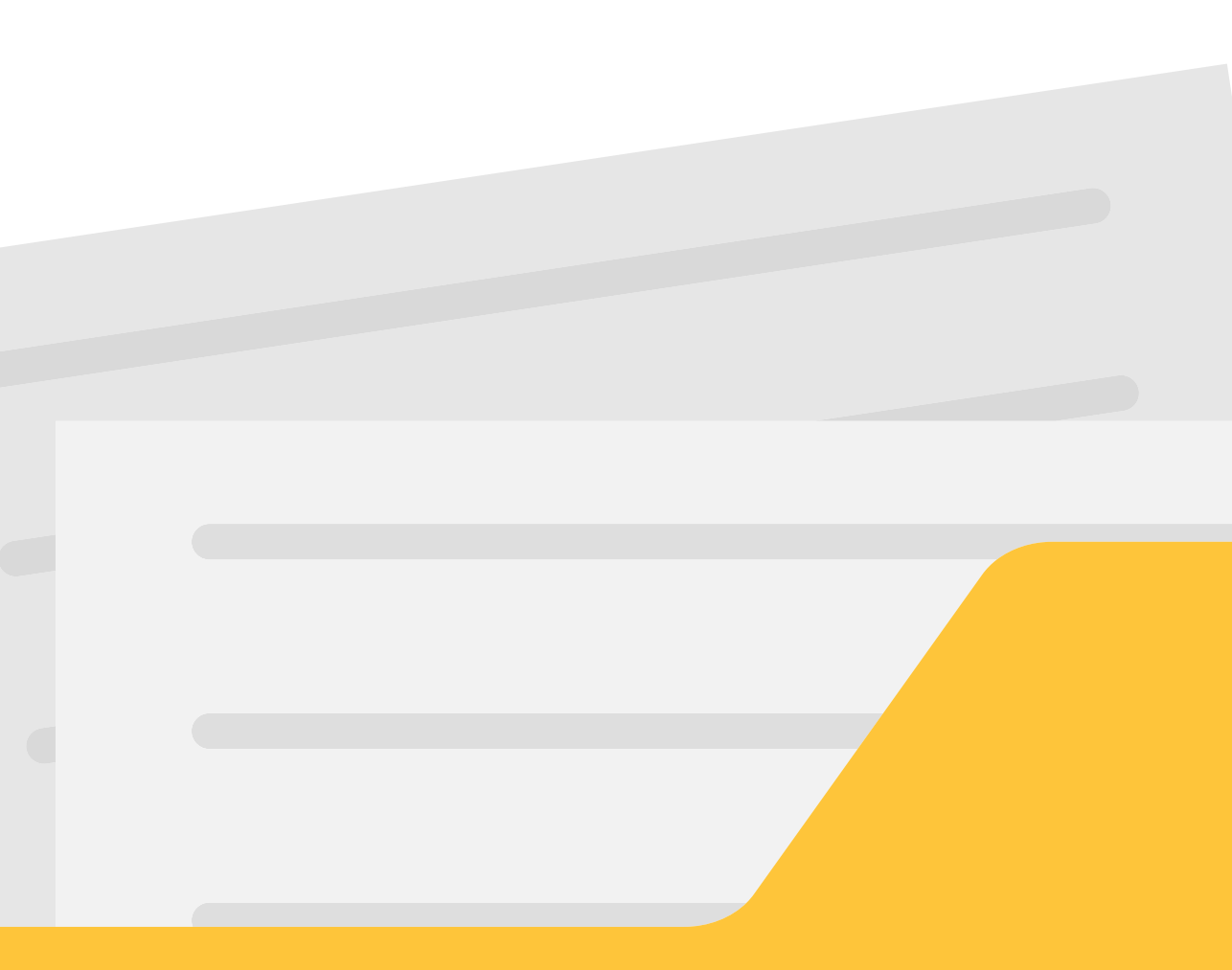

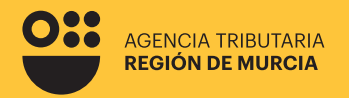

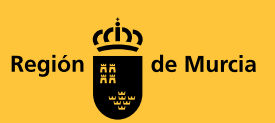

## Formulario del procedimiento

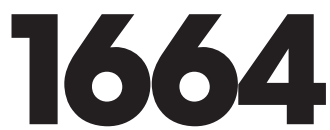

Guía para la presentación telemática de Solicitudes de alta de domiciliación bancaria de tributos de vencimiento periódico y notificación colectiva gestionadas por la Agencia Tributaria de la Región de Murcia

Dicienbre 2024

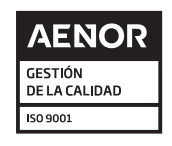

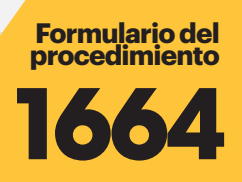

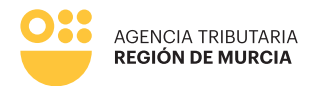

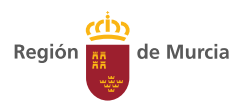